# West Virginia Purchasing Division

West Virginia Purchasing Division 2019 Washington Street, East Charleston, WV 25305 *WVPurchasing.gov* (304) 558-2306

A Message to All Designated Procurement Officers:

You are receiving this email because you serve as a procurement contact for your agency, as designated by your agency head. In this role, you play a critical part in obtaining the goods and services needed to help your agency perform its mission. If you are new to West Virginia state procurement, I am pleased to welcome you. If you are not new to the public procurement field, I hope you still find value in the information provided as part of this packet.

The goal of this packet was to compile and make available in one location resources, tools, and other procurement information designed to assist agency procurement officers in completing their day-to-day jobs. This packet includes quick reference links (we encourage you to bookmark these in your browser), a procurement guide that highlights the steps required once an agency identifies a need, a list of acronyms and terms used in the state purchasing process, information on our state procurement training program, and other valuable information.

In addition to these materials, the Purchasing Division strives to provide the best customer service possible. We recognize that there is a learning curve involved in understanding the laws, rules, and procedures that govern West Virginia state purchasing. Should you have any questions about the process, we encourage you to request a meeting with your agency's assigned Purchasing Division buyer. Schedule weekly check-ins. Work with them to plan ahead and create a timeline for your solicitations. Let them know when an upcoming solicitation will require special attention. After all, planning is key. Together, we can make this a process that works for all. Please let us know if there is anything we can do to make your time in state purchasing a little smoother or visit *WVPurchasing.gov* for more information.

Sincerely,

h. mas \_\_\_\_\_

W. Michael Sheets, CPPO Director West Virginia Purchasing Division

### **FREQUENTLY USED LINKS**

State of West Virginia Purchasing Resource

### **Getting Started**

| DESCRIPTION                                                                                                    | LINK                                                |
|----------------------------------------------------------------------------------------------------|-----------------------------------------------------|
| Contracts                                                                                                    |                                                     |
| Statewide Contracts                                                                                                    | www.state.wv.us/admin/purchase/swc                  |
| Terms Agreements                                                                                                    | www.state.wv.us/admin/purchase/termsagreements.html |
| Debarment                                                                                                    |                                                     |
| Federal                                                                                                    | https://sam.gov/content/home                        |
| State                                                                                                    | www.state.wv.us/admin/purchase/debar.html           |
| Forms<br>- Includes:<br>- Agency Checklists<br>- Pre-Bid Conference<br>Sign-In Sheet<br>- RFP Packet<br>- Standard Format<br>Templates | www.state.wv.us/admin/purchase/forms.html           |
| Legislative Rule                                                                                                    | www.state.wv.us/admin/purchase/rules.html           |
| Master Terms and Conditions                                                                                                    |                                                     |
| Agency                                                                                                    | www.state.wv.us/admin/purchase/TCA.pdf              |
| Central                                                                                                    | www.state.wv.us/admin/purchase/TCP.pdf              |
| Procedures Handbook                                                                                                    | www.state.wv.us/admin/purchase/Handbook             |
| Secretary of State Business<br>Organization Search                                                                                     | http://apps.sos.wv.gov/business/corporations        |
| Specification Index                                                                                                    | www.state.wv.us/admin/purchase/specs                |

| Surplus Property Operations Manual | www.state.wv.us/admin/purchase/surplus/surplus_operations_manual.pdf |  |  |
|------------------------------------|----------------------------------------------------------------------|--|--|
| Training Program Information       | www.state.wv.us/admin/purchase/training                              |  |  |
| UNSPSC Commodity Codes             | https://www.unspsc.org/search-code                                   |  |  |
| West Virginia Code § 5A-3          | https://code.wvlegislature.gov/5A-3/                                 |  |  |
| wvOASIS                            | http://wvoasis.gov/                                                  |  |  |

## Other Helpful Links

| Annual Report                                        | www.state.wv.us/admin/purchase/Annualreport                                                  |
|------------------------------------------------------|----------------------------------------------------------------------------------------------|
| Awarded Contracts and Change<br>Orders               | www.state.wv.us/admin/purchase/Awards/awarded.html                                           |
| Bids Received                                        | www.state.wv.us/admin/purchase/Bids                                                          |
| Buyer-Agency Assignments                             | www.state.wv.us/admin/purchase/byrassign.pdf                                                 |
| Buyers Network, The                                  | www.state.wv.us/admin/purchase/BN/bnlist.html                                                |
| Emergency Purchase Request<br>Approvals              | www.state.wv.us/admin/purchase/emergencyrequests.ht<br>ml                                    |
| Inspections Report Index                             | www.state.wv.us/admin/purchase/Inspection/inspectRepo<br>rts.html                            |
| Notices to Agency Procurement<br>Officers (archived) | http://intranet.state.wv.us/admin/purchase/eArchive.html<br>*Available on state network only |
| Procurement Officer Listing                          | www.state.wv.us/admin/purchase/vrc/agencyli.html                                             |
| Purchasing Division Directory                        | www.state.wv.us/admin/purchase/directory.html                                                |
| Vendor Procurement Guide                             | www.state.wv.us/admin/purchase/vrc/VPG                                                       |

#### **Step-by-Step Procurement Guide**

Revised 7/1/2022

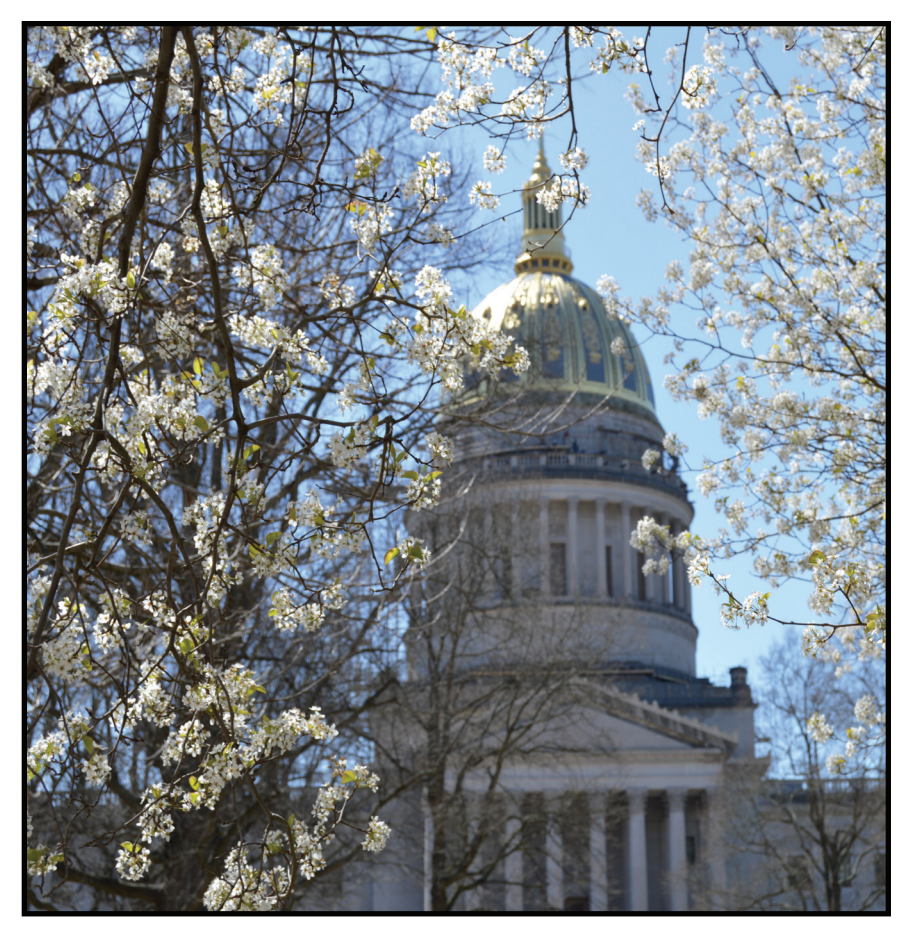

West Virginia Department of Administration Purchasing Division 2019 Washington Street, East

Charleston, WV 25305-0130

Telephone: (304) 558-2306 In-State Toll-Free: 800-BIDS2WV (800-243-7298) Fax: (304) 558-4115 WVPurchasing.gov Purchasing.Help@wv.gov

#### REQUEST RECEIVED BY AGENCY PROCURE-MENT OFFICER FOR GOOD OR SERVICE

**1a.** Check mandatory contracts and set aside programs **1b.** Research and understand the need

2

### DETERMINE PROCUREMENT METHOD, TYPE, AND SPENDING THRESHOLD

2a. Determine if one-time or recurring need

**2b.** Determine the most suitable procurement method for the purchase

2c. Determine if central v. delegated purchase

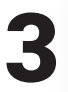

#### **DEVELOP PROCUREMENT DOCUMENTS**

Documents vary based on procurement method and threshold but may include preparing specifications, documenting file, or preparing purchase order. See outline for more details.

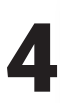

#### ADVERTISE SOLICITATION, EVALUATE BIDS, AND/OR AWARD CONTRACT

Steps to advertise or otherwise publish documentation vary based on the procurement method used but may include advertisement of the solicitation or intent to award. In some cases, such as emergencies, the agency may proceed with preparing the documentation and completing the work. See outline for more details.

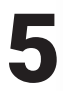

#### COMPLETE POST AWARD REQUIRE-MENTS

5a. Consider vendor protests

5b. Conduct contract management procedures

**5c.** Make purchasing documents available to Purchasing Division inspectors upon request

### **1. Agency procurement officer receives request from agency employee for good or service.**

**1a.** <u>Check availability on mandatory contracts or through set aside pro-</u><u>grams</u>. Statewide contracts. Open-end contracts. Correctional Industries. Sheltered workshops. If available, proceed with the purchase.

**1b.** <u>Research and understand the need</u>. Determine quantity, availability, vendors in market, potential competing goods/services, price range, agency's historic utilization and spend, etc. Talk to agency end users, conduct research on the current market, search the internet, talk to multiple vendors, issue an RFI, and/or review past purchases of the same or similar good/ service.

#### 2. Determine procurement method, type, and spend threshold.

**2a.** <u>Determine procurement type</u>. This includes one-time purchases and recurring need.

2b. <u>Determine procurement method needed</u>. This includes RFQs, RFPs, EOIs, direct awards, emergency purchases, Section 9, and others.
2c. <u>Determine the spending threshold</u>. The agency considers aggregate spend to determine if the procurement will fall under agency-delegated or central purchasing procedures.

### **3. Develop procurement documents, if required based on spend-ing threshold.**

**3a.** Delegated purchases \$50,000\* or less.

**3a.1.** If *RFQ* or *EOI* procurement method is used, the agency develops specifications and prepares the solicitation.

**3a.2.** If the *direct award* method is used, the agency completes the Direct Award for Consideration (WV-65A) form for solicitations between \$5,000 and \$50,000\*.

**3a.3.** If an *emergency purchase* is required, the agency properly documents the agency file and proceeds with the purchase.

**3a.4.** If the purchase falls under *Section 9: Impossible to Bid List*, the agency develops the contract documents, properly documents the file, and proceeds with the purchase.

3a.5. RFPs are not permitted at this level of purchase.

*Note:* Soliciting goods or services between \$0-\$5,000 require no bids or documentation. Three verbal bids and a purchase order are required for purchases of \$5,000.01 to \$20,000. Specifications and public advertisement in *wv*OASIS are required for purchases of \$20,000.01 to \$50,000\*.

*Note:* Direct awards in the amount of \$0-\$5,000 require no advertising or documentation.

**3b.** Central purchases exceeding \$50,000\*.

**3b.1.** If *RFQ*, *RFP*, or *EOI* procurement method is used, agency develops the specifications, prepares the requisition, and submits it to the Purchasing Division.

**3b.2.** If the *direct award* method is used, the agency completes the Direct Award for Consideration (WV-65) form and submits it and any supporting documentation to the Purchasing Division.

**3b.3.** If an *emergency purchase* is required, the agency seeks approval for the purchase from the purchasing director. If the emergency occurs outside of normal business hours, the agency attempts to obtain three bids, proceeds with the work, and follows up with the Purchasing Division on the next business day with justification and all documentation.

**3b.4.** If the purchase falls under *Section 9: Impossible to Bid List*, the agency develops the contract documents, properly documents the file, and proceeds with the purchase.

#### 4. Advertise solicitation, evaluate bids, and/or award contract.

#### 4a. Delegated purchases \$50,000 or less.

**4a.1.** If the *RFQ* procurement method is used for purchases between \$20,000.01 to \$50,000\*, the agency prepares the solicitation and advertises it in *wv*OASIS, evaluates the bids received, and awards the purchase order/contract.

**4a.2.** If the *EOI* procurement method is used, the agency advertises the solicitation in *wv*OASIS, evaluates and scores the proposals received, and conducts final negotiation of the contract. The Purchasing Division awards the contract.

**4a.3.** If the *direct award* method is used and the purchase will be between \$0 and \$5,000, no advertisement or documentation is required. The agency may proceed with the direct award. If the direct award purchase will fall between \$5,000.01 and \$20,000, the agency publishes the Direct Award for Consideration (WV-65A) form in *wv*OASIS for public notice. If a vendor expresses valid interest in providing the good/service, the solicitation will be competitively bid. If no vendor expresses interest, the agency proceeds with awarding the purchase order/contract.

4a.4. Emergency purchases at this level do not require public

advertisement, but the agency should attempt to obtain three bids and award to the lowest responsive vendor.

4a.5. If the purchase falls under Section 9: Impossible to Bid List, no advertisement is required. The agency develops the contract documents, properly documents the file, and proceeds with the purchase.
4a.6. RFPs are not permitted at this level of purchase.

*Note:* Soliciting goods between \$0-\$5,000 require no bids or documentation. Three verbal bids and a purchase order are required for purchases of \$5,000.01 to \$20,000. Specifications and public advertisement in wvOASIS are required for purchases of \$20,000.01 to \$50,000\*. Some exceptions apply. See Section 5 of the Purchasing Division Procedures Handbook for more information.

4b. Central purchases exceeding \$50,000\*.

**4b.1.** If *RFQ* or *RFP* procurement method is used, the Purchasing Division advertises the solicitation, the agency evaluates the bids and/or scores the proposals, and the Purchasing Division awards the purchase order/contract.

**4b.2.** If the *EOI* procurement method is used, the Purchasing Division advertises the solicitation in *wv*OASIS, and the agency evaluates and scores the proposals received and conducts final negotiation of the contract. The Purchasing Division awards the contract.

**4b.3.** If the *direct award* method is used, the Purchasing Division advertises the Direct Award for Consideration (WV-65) completed by the agency for public notice. If a vendor expresses valid interest in providing the good/service, the solicitation will be competitively bid. If no vendor expresses interest, the Purchasing Division proceeds with awarding the purchase order/contract.

**4b.4.** *Emergency purchases* at this level do not require public advertisement but the agency must seek approval of the purchasing director. If the emergency occurs outside of normal business hours, the agency attempts to obtain three bids, proceeds with the work, and follows up with the Purchasing Division on the next business day with justification and all documentation.

**5. Complete post award requirements.** Consider vendor protests, conduct contract management procedures, and make purchasing documents available upon request. Vendor protests have not been delegated to the agency. Forward any protests received to the Purchasing Division.

#### **Step-by-Step Procurement Flow Chart**

**Step 1:** Agency procurement officer receives request to purchase good or service

\*Or \$100,000 if additional delegated authority is granted

**Step 1a.** Determine if good or service is available from a mandatory source. Mandatory sources include statewide contracts, agency open-end contracts, Correctional Industries, and Sheltered Workshops. *Section 3 of Procedures Handbook* 

H If y ma

**If yes**, obtain good or service from the mandatory contract

<u>Step 1b.</u> If the good or service is not available from a mandatory source, conduct research to better understand the request/need/ market. *Section 3 of Procedures Handbook* 

<u>Step 2</u>: Determine the procurement method and aggregate spend for the same or similar good or service in previous 12 months. *Sections 5 and 6 of Procedures Handbook* 

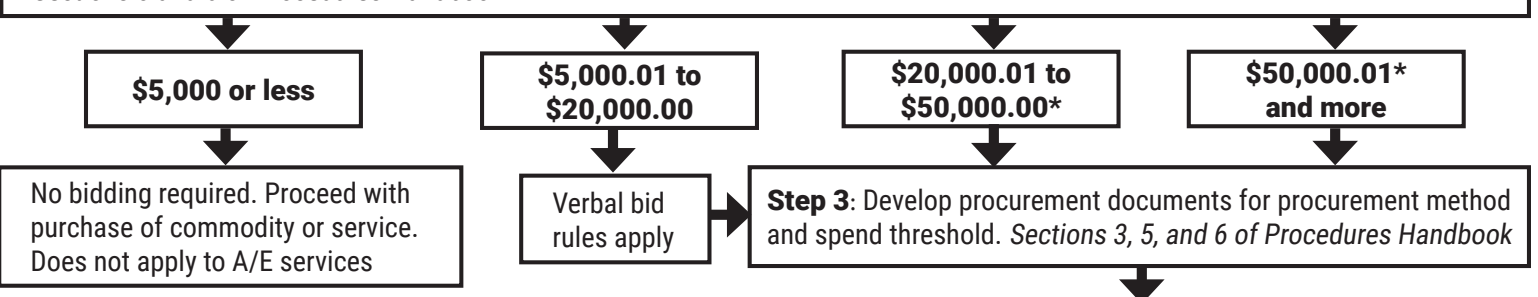

Step 4: Advertise solicitation, evaluate responses, and/or award contract. Sections 5 and 6 of Procedures Handbook

**Step 5**: Complete post award requirements. These may include protests, contract management procedures, and making files and documentation available for inspection. *Sections 7 and 9 of Procedures Handbook* 

### West Virginia Purchasing Division

#### Training Program

**Online Training Modules** 

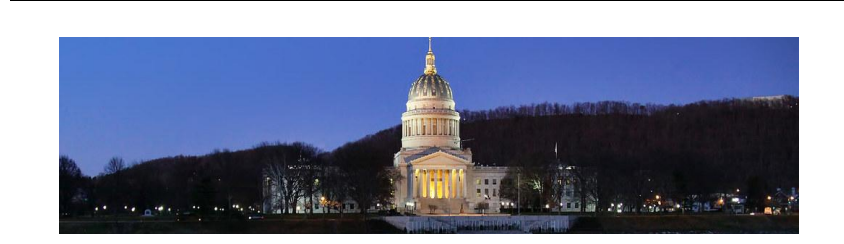

**On-Demand Training Modules** <u>www.state.wv.us/admin/purchase/training/modules.html</u>

### Full Modules / .5 Hours

Agency Delegated Purchasing\* Basic Purchasing\* Change Orders and Addenda Drafting Specifications for RFQs\* Evaluation and Award Process\* Fixed Assets and Surplus Property Requests for Proposals (RFP) Evaluation\* Requests for Quotations\* Special Purchasing Processes\* Vendor Remedies: Protests, Circuit Court, and Claims Commission

#### Mini Modules / .25 Hours

Blackout Period\* Compliance Verification Checklist for Requisition Submission\* Construction Purchases\* Pre-Bid Conferences Prohibited Contract Clauses Law Standardization Process Stringing\* Vendor Registration Fee Exemption

\*Modules indicated with an asterisk (\*) are encouraged for agency procurement officers who are new to the state purchasing process. These modules, when viewed collectively, provide an overview of the purchasing process, as well as the agency and Purchasing Division's roles in that process.

#### See attached Schedule

www.state.wv.us/admin/purchase/training/inhouse.html

| —<br>In-Person/Webinar                     | The Purchasing Division offers monthly webinars and in-person<br>training sessions to state employees who procure for agencies<br>governed by W. Va. Code § 5A-3. These sessions are free of charge.                                                                                                    |
|--------------------------------------------|----------------------------------------------------------------------------------------------------|
| <br>Conference                             | Agency Purchasing Conference<br>www.state.wv.us/admin/purchase/Conference/Agency/2023                                                                                                    |
|                                            | The Agency Purchasing Conference is conducted annually for the state's agency procurement officers to inform them of the laws and rules governing the process. With 20+ topics each year, this conference is the perfect opportunity for those individuals new to state procurement, and serves as a great refresher for those more tenured staff.                                                                                                    |
| _                                          |                                                                                                    |
| Beginner's Track                           | The Purchasing Division offers a series of beginner courses for<br>those individuals new to the state purchasing process or those<br>who need a refresher on the laws and rules. In addition to the<br>online training modules indicated with an asterisk (*) in the Online<br>Training Modules section of this guide, the Purchasing Division<br>also offers a Beginner's Track at its annual Agency Purchasing<br>Conference, as well as two day-long sessions for beginners each<br>year, titled "An Introduction to West Virginia State Purchasing." |
| —                                          |                                                                                                    |
| State Procurement<br>Certification Program | <u>www.state.wv.us/admin/purchase/training/Certification</u>                                                                                                    |
|                                            | The Purchasing Division administers the State Procurement<br>Certification Program, which provides development and<br>recognition to procurement officers who demonstrate a level of<br>knowledge and excellence in the purchasing process. There are<br>two levels of certification, Basic and Advanced.                                                                                                    |
| —<br>                                      |                                                                                                    |
| Individualized Agency<br>Training          | The Purchasing Division develops and performs individualized training plans at the request of an agency to target identified areas                                                                                                    |

of weakness. equest of an agency to targe

### 2023 Second Semester Training Schedule

West Virginia Purchasing Division

| 2023 Dates                                  | Dates Workshop Title                                       |        | Webinar | Time             | Method  |
|---------------------------------------------|------------------------------------------------------------|--------|---------|------------------|---------|
| July 12   Fixed Assets and Surplus Property |                                                            | PUR110 | PUR110W | 10 am – 11 am    | Hybrid  |
| July 26 Electronic Business with WV         |                                                            | N/A    | PUR105W | 10 am – 11:30 am | Webinar |
| August 16wvOASIS Tips and Tricks            |                                                            | PUR120 | PUR120W | 10 am – 11 am    | Hybrid  |
| August 30                                   | Purchasing: A Privacy Powerhouse                           | N/A    | PUR201W | 10 am – 11:30 am | Webinar |
| September 13                                | Contracting Basics/Tools and Resources                     | PUR405 | PUR405W | 9 am – 11 am     | Hybrid  |
| November 29 Boards and Commissions          |                                                            | PUR306 | PUR306W | 9 am – 11 am     | Hybrid  |
| December 13                                 | RFQ's from A to Z; Statewide Contracts;<br>Market Research | PUR406 | PUR406W | 9 am- 12 pm      | Hybrid  |

\*All sessions are worth one credit per one hour of training for the 10-hour training requirement for designated procurement officers, per § 148 C.S.R. 1-3.2

| REQUISITIONS |                                  |                                                                                                 |  |  |
|--------------|----------------------------------|-------------------------------------------------------------------------------------------------|--|--|
| ACRONYM/CODE | TERM                             | DESCRIPTION                                                                                     |  |  |
| ARQM         | Agency Master Agreement          | This document allows users to initiate agency-delegated procurements expected to cost           |  |  |
|              | Requisition                      | *\$50,000 or less. From this document, a master agreement will be established, which references |  |  |
|              |                                  | this requisition and allows future purchase orders to reference the contract with the           |  |  |
|              |                                  | agreed-upon terms and conditions.                                                               |  |  |
| ARQS         | Agency Standard Requisition      | This document allows agency users to initiate agency-delegated procurements expected to cost    |  |  |
|              |                                  | *\$50,000 or less. It contains the specifications of the good or service being requested.       |  |  |
| CRQM         | Centralized Master Agreement     | This document allows agency or central Purchasing Division users to initiate formal             |  |  |
|              | Requisition                      | solicitations for procurements expected to cost more than *\$50,000. From this document, a      |  |  |
|              |                                  | master agreement will be established, which references this requisition and allows future       |  |  |
|              |                                  | purchase orders to reference the contract with the agreed-upon terms and conditions.            |  |  |
| CRQS         | Centralized Standard Requisition | This document enables agency or central Purchasing Division users to initiate formal            |  |  |
|              |                                  | solicitations for procurements expected to cost more than *\$50,000. It contains the            |  |  |
|              |                                  | specifications of the good or service being requested.                                          |  |  |
| URSRCH       | Commodity Search Table           | This table allows a procurement officer to search the system for a desired commodity.           |  |  |
| RQHISTM      | My Requests                      | This functionality allows an individual to view all Requisition and UR documents that the       |  |  |
|              |                                  | individual has submitted.                                                                       |  |  |
| VENDCOMM     | Vendor Commodity Search          | This search function allows an individual to search through all vendors who have registered for |  |  |
|              |                                  | commodities in <i>wv</i> OASIS.                                                                 |  |  |
| VTH          | Vendor Transaction History       | This functionality allows an individual to search for specific information related to vendor    |  |  |
|              |                                  | transactions.                                                                                   |  |  |
|              |                                  |                                                                                                 |  |  |

ADDITIONAL TERMS/NOTES:

\*Or \$100,000 if the agency has been approved for increased delegated authority

| SOLICITATIONS   |                                                                     |                                                                                                    |  |  |  |
|-----------------|---------------------------------------------------------------------|----------------------------------------------------------------------------------------------------|--|--|--|
| ACRONYM/CODE    | ACRONYM/CODE TERM DESCRIPTION                                       |                                                                                                    |  |  |  |
|                 | Addenda                                                             | This is the process used to facilitate a change to a solicitation after it has been publicly advertised in the West Virginia Purchasing Bulletin. The addendum is generated by the agency to address the change and is issued to prospective bidders by the Purchasing Division.                |  |  |  |
| ASSD/CSSD       | Agency/Centralized Sole Source<br>Determination (i.e. Direct Award) | The ASSD/CSSD is the document used by an agency to publish its intent to make a direct award.                                                                                                    |  |  |  |
|                 | Bid Closing                                                         | This is the date after which responses are no longer accepted for a solicitation.                                                                                                    |  |  |  |
|                 | Bid Opening                                                         | This is the date on which responses are opened for a solicitation.                                                                                                    |  |  |  |
|                 | Copy Forward                                                        | This feature enables a user to copy pertinent information from a finalized existing document into a new document for the purpose of referencing or closing out the source document.                                                                                                    |  |  |  |
|                 | Document Header                                                     | The Document Header contains the summary portion of the document applying to all lines of the document.                                                                                                    |  |  |  |
| EOI             | Expression of Interest                                              | This is a solicitation method used to solicit expressions of interest from qualified firms primarily in the selection of architectural and engineering services.                                                                                                    |  |  |  |
|                 | Let Date                                                            | The Let Date is the date on which the solicitation is published.                                                                                                    |  |  |  |
|                 | Published Date and Time                                             | The published date and time are the date and time that the solicitation or amendment was successfully published to the Vendor Self Service.                                                                                                    |  |  |  |
| RFI             | Request for Information                                             | This is a solicitation document used to solicit information to assist in preparing specifications for a Request for Quotation or Request for Proposal. No award can be made from an RFI.                                                                                                    |  |  |  |
| RFP             | Request for Proposals                                               | This is a best value procurement tool used to acquire professional and other services where the scope of work may not be well defined, and cost is not the sole factor in determining the award. All criteria by which the bidders will be evaluated must be contained within the bid document. |  |  |  |
| RFQ             | Request for Quotation                                               | This is a document containing the specifications or scope of work and all contractual terms and conditions that is used to solicit written bids. Conformity to specifications and price are the only factors used in the evaluation process.                                                    |  |  |  |
|                 | Solicitation                                                        | This is the general term given to documents that are used to formally advertise goods and/or services and invite vendors to respond with bids or proposals.                                                                                                    |  |  |  |
|                 | Solicitation Response/Bid                                           | Document used to record vendor responses to a solicitation.                                                                                                    |  |  |  |
| ADDITIONAL TERM | IS/NOTES:                                                           |                                                                                                    |  |  |  |

|              |                             | EVALUATION AND AWARD                                                                                                    |
|--------------|-----------------------------|----------------------------------------------------------------------------------------------------|
| ACRONYM/CODE | TERM                        | DESCRIPTION                                                                                                    |
| APO          | Agency Purchase Order       | This is an award document used to execute a purchasing transaction of *\$50,000 or less for                             |
|              |                             | defined goods and/or services and in which the transaction is complete upon the delivery of the                         |
|              |                             | goods and/or services.                                                                                                  |
| ACT/CCT      | Agency/Centralized Contract | ACT/CCT refers to award documents which are enforceable by law between two or more                                      |
|              |                             | competent parties for a lawful purpose for consideration. They are used to acquire defined                              |
|              |                             | goods and/or services with a specified life of contract.                                                                |
| ADO/CDO      | Agency/Centralized Delivery | ADO/CDOs are orders made for purchases from a master agreement (i.e. open-end contract).                                |
|              | Order                       |                                                                                                    |
| СРО          | Centralized Purchase Order  | This is an award document used to execute a purchasing transaction of more than *\$50,000 for                           |
|              |                             | defined goods and/or services and in which the transaction is complete upon the delivery of the                         |
|              |                             | goods and/or services.                                                                                                  |
| EV           | Evaluation Document         | This evaluation document allows an agency to review, evaluate, and rank all solicitation responses.                     |
|              | Evaluation Criteria         | Evaluation criteria include the specifications and/or requirements used to evaluate vendor responses to a solicitation. |
| AMA/CMA      | Agency/Centralized Master   | A master agreement is an award document for defined goods and/or services which covers a                                |
|              | Agreement (i.e. open-end    | period in which all terms, conditions, and prices are specified with the exception of quantity.                         |
|              | contract)                   |                                                                                                    |
|              | Certificate of Insurance    | Vendor insurance is a vital part of the procurement process. It ensures the vendor is responsible                       |
|              |                             | for its own acts of negligence or for a contract violation, rather than the state. A Certificate of                     |
|              |                             | Insurance is required prior award, or prior to any contract renewal, when applicable.                                   |
|              | Change Order                | A change order is used when it becomes necessary to amend, clarify, change, or cancel                                   |
|              |                             | purchasing documents issued by the Purchasing Division. A change order is required whenever                             |
|              |                             | the change affects the payment provision, time for completion of the work, and/or the scope of                          |
|              |                             | the work.                                                                                                    |
|              |                             |                                                                                                    |

ADDITIONAL TERMS/NOTES:

| VENDOR RECORDS |                               |                                                                                                    |  |  |
|----------------|-------------------------------|----------------------------------------------------------------------------------------------------|--|--|
| CODE           | TERM                          | DESCRIPTION                                                                                             |  |  |
| TIN            | Taxpayer ID Number            | The number used by the Internal Revenue Service to identify taxpaying entities.                         |  |  |
| VCC            | Vendor/Customer Creation      | A document that allows an individual to add new records to the Vendor/Customer table. The               |  |  |
|                | Document                      | VCC can be sent through workflow and approvals.                                                         |  |  |
| VCM            | Vendor/Customer Modification  | The document used to modify or add to an existing vendor/customer record. The VCM can be                |  |  |
|                | Document                      | sent through workflow and approvals.                                                                    |  |  |
| VCUST          | Vendor/Customer Table         | The wvOASIS table that contains the primary information about a vendor/customer. Records on             |  |  |
|                |                               | this table contain information that is specific to the processing of disbursements for individual       |  |  |
|                |                               | vendors and receivables for individual customers. This record also contains ordering and                |  |  |
|                |                               | payment addresses for vendors.                                                                          |  |  |
| VNREGEX        | Vendor Registration Exemption | This table contains a list of vendor registration exemption codes. These codes are used <i>only</i>     |  |  |
|                |                               | when a transaction is exempt from the Purchasing Division's vendor registration requirements.           |  |  |
| VSS            | Vendor Self Service           | A web-based portal through which vendors themselves may apply to register their companies in            |  |  |
|                |                               | wvOASIS.                                                                                                |  |  |
| VENDNOT        | Vendor Notification           | This table allows you to see all of the vendors who received an email by <i>wv</i> OASIS for a specific |  |  |
|                |                               | solicitation.                                                                                           |  |  |
|                | Free Form Vendors             | This field is used on a requisition to suggest possible vendors to bid on a solicitation.               |  |  |

ADDITIONAL TERMS/NOTES:

|          |                                          | MISCELLANEOUS                                                                                                    |  |  |
|----------|------------------------------------------|----------------------------------------------------------------------------------------------------|--|--|
| CODE     | TERM                                     | DESCRIPTION                                                                                                    |  |  |
|          | Auto Populate                            | This is a process in which data is populated in document fields after Copying Forward to create<br>a document, or when a Save or Validate is performed on the document. This data is often<br>inferred from referenced documents.                             |  |  |
|          | Document Catalog                         | The Document Catalog serves as the central repository for all documents created in <i>wv</i> OASIS.<br>Documents can be queried and processed by selected actions from this location.                                                                         |  |  |
| DSCRDLOG | Document Discard Log                     | This search function allows you to see if a document has been discarded.                                                                                                    |  |  |
|          | Favorites                                | Favorites provides a way for users to save frequently visited pages. The user can make any page<br>a Favorite by right-clicking on the page and selecting Add to Favorites from the mouse menu.<br>Favorites are accessed via the Secondary Navigation Panel. |  |  |
|          | Historical Version                       | This refers to past versions of a document after modifications and cancellations have been processed.                                                                                                    |  |  |
|          | Phase                                    | A Phase is a point in time within the document processing lifecycle. Common phases inclu Draft, Pending, and Final.                                                                                                    |  |  |
|          | Procurement Folder                       | The Procurement Folder serves as the single point for tracking and reporting during the life cycle of a procurement. It is used to track the requisition commodity line through the entire procurement process.                                               |  |  |
| PRCUID   | Procurement Management Table             | This table allows a procurement officer to search for a Procurement Folder.                                                                                                    |  |  |
|          | Procurement State                        | The Procurement State organizes the events and actions which occur during a procurement, as well as manages the document components.                                                                                                    |  |  |
| UR       | Universal Requestor                      | This document enables the most basic user to create Requisition, Award, and Payment Request documents. The UR is used to simplify the purchasing process for infrequent users that might not be familiar with procurement rules and regulations.              |  |  |
| URSRCHMA | Central Master Agreement<br>Search Table |                                                                                                    |  |  |
|          | Wildcard                                 | Wildcard is a character (*) that can be used to represent one or many characters when completing a search in <i>wv</i> OASIS.                                                                                                    |  |  |
|          | Workflow                                 | Workflow refers to an online approval process.                                                                                                    |  |  |
|          | Worklist                                 | A worklist is a list of documents that have been routed to a user for approval or for review after approval or rejection.                                                                                                    |  |  |

ADDITIONAL TERMS/NOTES:

#### • Draft specifications for the appropriate procurement method

- Requests for proposals
  - Use minimal mandatory specifications (stay away from words like "will", "shall", "must", "minimum", and "maximum" to the greatest extent possible)
  - Use maximum desirable, scorable items (use words like "could", "should", and "preferred")
  - Award to high score (sum of scores for technical and cost)
- Requests for Quotations
  - Use mandatory specifications to set the standard of quality needed (use words like "will", "shall", "must", "minimum", and "maximum" to the greatest extent possible)
  - Award to lowest bid (based on cost only) meeting those standards
- Clearly describe the desired commodity or service
  - Include enough information to get a product/service that will accomplish the agency's objective
  - Ensure that specifications do not favor a brand or vendor; if brand name is used, must say "or equal" unless a standard has been identified through the standardization process
  - If using a "brand name or equal" specification, establish a basis for equivalency comparison (this means including specifications separate from the "brand name or equal" specification that identify the functionality needed; what does it need to do?)
  - Use minimums, maximums, or ranges to allow for competition
  - Understand the industry/commodity/service and use appropriate industry terms
- Ensure other critical contract terms are included and reasonable (cannot have a contract without them, and they establish vendor expectation and contractual obligation)
  - <u>Quantity</u> include either actual or estimated quantity
  - <u>Time</u> include actual date or time frame for performance
  - <u>Delivery</u> include delivery location and timing information (make sure delivery time is reasonable)
  - Legal include any other requirements mandated by law (Example: HIPAA)
- Ensure that your specifications have incorporated changes from prior solicitations
  - If vendor questions or protests from previous solicitations or contracts caused changes to specifications, those changes should be incorporated into subsequent solicitations/bids for that commodity/service

#### • Price evaluation

- Pricing calculations must match what is written in the specifications
  - Example: Avoid specifications that call for award to "Grand Total" in the specifications and "Overall Total" on the pricing page
- All pricing must be included in the cost evaluation
  - **Example:** Optional pricing or extra fees not included in the price evaluation are prohibited
- Pricing must allow for fair comparison
  - Example: Evaluating on price per bottle when vendor bottle sizes may differ could lead to an unfair cost evaluation
- Eliminate "with the bid" requirements wherever possible
  - Information can be obtained prior to award in most cases and "with the bid" can lead to unwanted disqualification
- General drafting best practices
  - Avoid ambiguity (words that have more than one meaning)
  - Be consistent (refer to the same thing the same way every time)
  - Avoid contradictory requirements (FOB Seller and FOB Buyer in same document)
  - Avoid spelling, grammar, and other errors (Example: "except" and "accept" are not the same)
- Use the proper requisition type for the anticipated award type when submitting your solicitation
  - CRQS for CPO or CCT
  - $\circ \quad \text{CRQM for CMA}$

### COMPLIANCE VERIFICATION CHECKLIST FOR REQUISITION SUBMISSION

| Purchasing Division Use: | Agency:                                     |
|--------------------------|---------------------------------------------|
| Buyer: Date:             |                                             |
| Solicitation No          | Procurement Officer Submitting Requisition: |
|                          | Requisition No.                             |
|                          | PF No.:                                     |

This checklist **MUST** be completed by a state agency's designated procurement officer and submitted with the Purchase Requisition to the Purchasing Division. The purpose of the checklist is to verify that an agency procurement officer has obtained and included required documentation necessary for the Purchasing Division to process the requisition without future processing disruptions. At the agency's preference, the agency **MUST** either submit the checklist by attaching it to the requisition's Header **OR** by placing it in the requisition's Procurement Folder.

#### FOR ALL SOLICITATION TYPES:

|   | Compliance Check Type                                                                                       | Required     | Provided, if<br>Required | Not Required | Purch. Div.<br>Confirmation |
|---|----------------------------------------------------------------------------------------------------|--------------|--------------------------|--------------|-----------------------------|
| 1 | Specifications and Pricing Page included                                                                    |              |                          |              |                             |
| 2 | Use of correct specification template                                                                       |              |                          |              |                             |
| 3 | Use of correct requisition type [CRQS $\rightarrow$ CCT or CPO] or [CRQM $\rightarrow$ CMA]                 |              |                          |              |                             |
| 4 | Use of most current terms and<br>conditions<br>( <u>www.state.wv.us/admin/purchase/TCP.</u><br><u>pdf</u> ) |              |                          |              |                             |
| 5 | Maximum budgeted amount in wvOASIS                                                                          | $\checkmark$ |                          |              |                             |
| 6 | Suggested vendors in wvOASIS                                                                                |              |                          |              |                             |
| 7 | Capitol Building Commission<br>pre-approval                                                                 |              |                          |              |                             |
| 8 | Financing (Governor's Office)<br>pre-approval                                                               |              |                          |              |                             |
| 9 | Fleet Management Division<br>pre-approval                                                                   |              |                          |              |                             |

|    | Compliance Check Type                         | Required | Provided, if<br>Required | Not Required | Purch. Div.<br>Confirmation |
|----|-----------------------------------------------|----------|--------------------------|--------------|-----------------------------|
| 10 | Insurance requirements                        |          |                          |              |                             |
|    | Commercial General Liability                  |          |                          |              |                             |
|    | Automobile Liability                          |          |                          |              |                             |
|    | Workers' Compensation/Employer's<br>Liability |          |                          |              |                             |
|    | Cyber Liability                               |          |                          |              |                             |
|    | Builder's Risk/Installation Floater           |          |                          |              |                             |
|    | Professional Liability                        |          |                          |              |                             |
|    | Other (specify)                               |          |                          |              |                             |
| 11 | Office of Technology CIO pre-approval         |          |                          |              |                             |
| 12 | Treasurer's Office (banking)<br>pre-approval  |          |                          |              |                             |

#### FOR CHANGE ORDERS/RENEWALS:

| 1 | Two-party agreement                                | $\checkmark$ |  |  |
|---|----------------------------------------------------|--------------|--|--|
| 2 | Standard change order language                     | $\checkmark$ |  |  |
| 3 | Office of Technology CIO approval                  |              |  |  |
| 4 | Justification for price increases/backdating/other |              |  |  |
| 5 | Bond Rider (Construction)                          |              |  |  |
| 6 | Secretary of State Verification                    | $\checkmark$ |  |  |
| 7 | State debarment verification                       | $\checkmark$ |  |  |
| 8 | Federal debarment verification                     | $\checkmark$ |  |  |

\*The items pre-checked are required before a Purchase Requisition may be submitted to the Purchasing Division. Failure to complete and verify this documentation may result in rejection of the requisition back to the agency. It is up to the agency procurement officer to determine if pre-approvals, insurance, or other documentation is needed for the purchase. The referenced information below may be used to make this determination.

For Purchasing Division Use Only:

I have reviewed the requisition identified above and find that it is sufficient to advertise publicly to the vendor community. My review does not preclude the possibility that the vendor community, or some other entity, will identify an area of concern; however, should such issues or concerns arise, they will be reviewed and addressed as may be appropriate.

Signature: \_\_\_\_\_

#### **<u>REFERENCE</u>**:

#### FOR ALL SOLICITATION TYPES:

- 1. **Specifications and Pricing Page.** The specifications and intended pricing evaluation tool (wvOASIS line or pricing page) must be attached to the requisition for the Purchasing Division to review them.
- 2. Usage of correct specification template. The Purchasing Division maintains standard format templates on its website for various purchase types, including but not limited to one-time, services, and open-end RFQ purchases; RFPs; and EOIs. Using the correct specification template ensures language appropriate for the type of purchase will be contained in the final contract. A copy of these templates can be found on the Purchasing Division's website at www.state.wv.us/admin/purchase/forms.html.
- 3. Use of correct requisition type. Agencies must discern the type of contract needed prior to entering the requisition in wvOASIS. The requisition type will limit the type of award that can be issued for each solicitation. Purchasing Division Procedures Handbook, Section 3.3.1.1.
- 4. Terms and conditions. The agency must complete the General Terms and Conditions using the master copy maintained by the Purchasing Division, and the revision date on the terms and conditions document must not be removed or altered in any way. The Purchasing Master Terms and Conditions can be found on the Purchasing Division's website at <a href="http://www.state.wv.us/admin/purchase/TCP.pdf">www.state.wv.us/admin/purchase/TCP.pdf</a>. Purchasing Division Procedures Handbook, Section 3.2.4.6.
- Maximum budgeted amount. This is the maximum amount of funding available for the purchase of the good or service as determined by the agency prior to requisition submission. This amount determines the agency's ability to negotiate and cannot be changed after the bid opening. Purchasing Division Procedures Handbook, Section 6.9.3.1.
- 6. Suggested vendors. Suggested vendors are identified at the time an agency conducts its market research and are placed in the Vendor List or Free Form Vendor fields within the requisition. This ensures the vendors are made aware of the bidding opportunity.
- 7. Capitol Building Commission pre-approval. Pre-approval from the Capitol Building Commission is required before any contract can be bid for work requiring a substantial physical change to the state capitol building or surrounding complex, before work begins to a building on the capitol complex if not done under a contract, and prior to processing change orders for work to buildings on the capitol complex above \$40,000. Purchasing Division Procedures Handbook, Section 7.2.
- 8. Financing pre-approval. Any loan or extension of credit from a bank or other financial institution by any state agency under the Executive Branch requires pre-approval from the Governor's Office and must be in the best financial interest of the state of West Virginia. Per memorandum from the Governor's Office.
- 9. Fleet Management Division pre-approval. Pre-approval by the Fleet Management Division (FMD) is required to purchase vehicles, unless statutorily exempt. Any request made under the authority of the Fleet Management Division to increase an agency's fleet size must be approved by the FMD executive director, and all vehicle purchases, regardless of dollar amount, must be processed through the Purchasing Division. Purchasing Division Procedures Handbook, Section 7.8.
- 10. Insurance requirements. RE Purchasing Division Procedures Handbook, Section 3.2.5.3. Appendix C.
- Office of Technology CIO pre-approval. In accordance with the Office of Technology's CIO-19-001 policy, all technology procurement requests, unless exempted, require Chief Information Officer (CIO) approval. Purchasing Division Procedures Handbook, Section 7.3.
- 12. Treasurer's Office (banking) pre-approval. Pre-approval is required by the State Treasurer's Office for the acquisition of banking goods or services, which includes but may not be limited to accepting payments and receiving funds via electronic commerce. W. Va. Code §§ 12-1-7 and 12-3A-6.

Form No. WV-36 Rev. 10/26/2022

#### FOR CHANGE ORDERS/RENEWALS:

- 1. **Two-party agreement.** This agreement, confirming the need for the change order, must be signed by both the agency and the vendor. A single letter of agreement with both signatures is standard.
- 2. Standard change order language. The Purchasing Division maintains standard language to be used in the Extended Description field when issuing a change order in *wv*OASIS. There are various descriptors available to address the change to the original contract, including but not limited to a standard renewal, a renewal with an increase or decrease, a construction extension for time only or time and increase, a cancellation, and an administrative change. Purchasing Division Procedures Handbook, Appendix D.
- 3. Office of Technology CIO pre-approval. See #11.
- 4. Justification for price increases/backdating/other. Any change order request that increases the amount of the contract, is backdated more than 20 days past the submission date of the change order, or otherwise affects provisions of the contract not typically seen in a change order requires justification.
- 5. Bond rider. A bond rider allows bonded principals to request changes to be made to their original surety bond agreements. The bond rider is the only valid way of making changes to a bond agreement which does not invalidate the agreement.
- 6. Secretary of State verification. Unless a waiver is obtained from the Secretary of State's Office, every vendor organized as a business entity must have a certificate of authority and be in good standing with the Secretary of State's Office. To search for a business with the Secretary of State's Office, visit <a href="http://apps.sos.wv.gov/business/corporations">http://apps.sos.wv.gov/business/corporations</a>. Any vendor that cannot be found or shows a status of "revoked" or "dissolved" is not eligible for award until the issue is resolved. Agencies must verify this compliance manually prior to award and include a copy of the relevant record in the agency file. Purchasing Division Procedures Handbook, 5.3.2. Vendor Compliance. E. Secretary of State.
- 7. State debarment verification. Pursuant to West Virginia Code §5A-3-33c and 33d, the State of West Virginia and its political subdivisions may not solicit offers from, award contracts to, or consent to subcontract with a debarred vendor during the debarment period. A list of vendors debarred by the West Virginia Purchasing Division can be seen online at www.state.wv.us/admin/purchase/debar.html. Purchasing Division Procedures Handbook, 5.3.2. Vendor Compliance. D. State Debarment.
- Federal debarment verification. Vendors must verify that a vendor is not debarred by the federal government prior to awarding a contract by visiting Sam.gov. Instructions for manually checking a vendor's federal debarment status can be found online at <a href="https://www.fsd.gov/gsafsd">https://www.fsd.gov/gsafsd</a> sp?id=kb article view&sysparm article=KB0036199&sys kb id=b372dadb1b4ac5 d40ca4a97ae54bcbb2&spa=1. Purchasing Division Procedures Handbook, 5.3.2. Vendor Compliance. C. Federal Debarment.

Questions regarding this *Compliance Verification Checklist for Requisition Submission* may be directed to your assigned Purchasing Division buyer. If you're unsure who your buyer is, see the Agency-Buyer assignments published online at <u>www.state.wv.us/admin/purchase/byrassign.pdf</u>.

### **VENDOR NON-PERFORMANCE NOTIFICATION FORM**

Rev. 4/5/2022 WV-82

#### PO No. \_\_\_\_\_

Procurement Folder No. \_\_\_\_\_

The purpose of this form is to formalize the notification from West Virginia state agencies to contract holders/vendors of contract-related and general performance issues and to memorialize any agreed to resolution.

PART I:

#### REPORTING DEPARTMENT/AGENCY INFORMATION

REPORTING DEPARTMENT/AGENCY NAME:

NAME OF CONTRACT ADMINISTRATOR/AGENCY CONTACT:

TELEPHONE NUMBER: \_\_\_\_\_ EMAIL ADDRESS: \_\_\_\_\_

#### VENDOR INFORMATION

| VENDOR/BUSINESS NAME:                    |                |
|------------------------------------------|----------------|
|                                          |                |
|                                          |                |
| ADDRESS (STREET, CITY, STATE, ZIP CODE): |                |
| TELEPHONE NUMBER:                        | EMAIL ADDRESS: |

**COMPLAINT DESCRIPTION:** 

CONTRACT CLAUSE(S)/PROVISION(S) BREACHED:

#### **VENDOR NON-PERFORMANCE RESOLUTION**

Rev. 4/5/2022 WV-82

PO No. \_\_\_\_\_

Procurement Folder No. \_\_\_\_\_

PART 2:

| VENDOR PROPOSED RESOLUTION: |  |  |  |  |  |  |  |
|-----------------------------|--|--|--|--|--|--|--|
|                             |  |  |  |  |  |  |  |
|                             |  |  |  |  |  |  |  |
|                             |  |  |  |  |  |  |  |
|                             |  |  |  |  |  |  |  |
|                             |  |  |  |  |  |  |  |

| VENDOR REPRESENTATIVE (Signature):              | Date: |
|-------------------------------------------------|-------|
| VENDOR REPRESENTATIVE NAME AND TITLE (Printed): |       |

By signing below, the Agency agrees that it has determined that the proposed resolution is consistent with contractual requirements, does not require a change order, and is an acceptable way to resolve the identified complaint.

| AGENCY REPRESENTATIVE (Signature):                | Date: |
|---------------------------------------------------|-------|
| AGENCY REPRESENTATIVE NAME AND TITLE (Printed): _ |       |

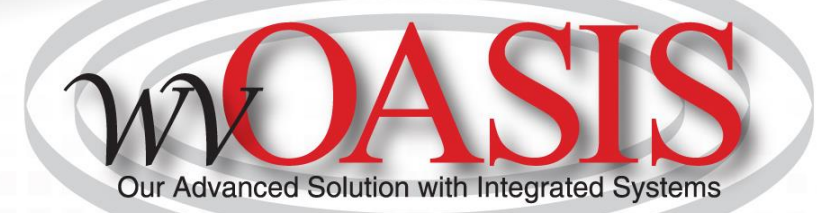

# **Procurement Basics**

Welcome Packet

2023

# Objectives

- 1. wvOASIS Procurement Functionality
- 2. Review Encumbrances
- 3. Creating a Requisition
- 4. Document and Line References
- 5. Creating a Solicitation
- 6. Publishing a Solicitation to VSS
- 7. Monitoring the wvOASIS Cycle Dashboard

# **Objective 1**

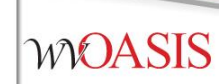

### wvOASIS Procurement Functionality

# **Procurement Functions**

- Requisitions, Solicitations, Evaluations and Awards
- Vendor Registration
- Vendor Self-Service
- Inventory Management
- Encumbrance
- Receiving

## **Procurement States**

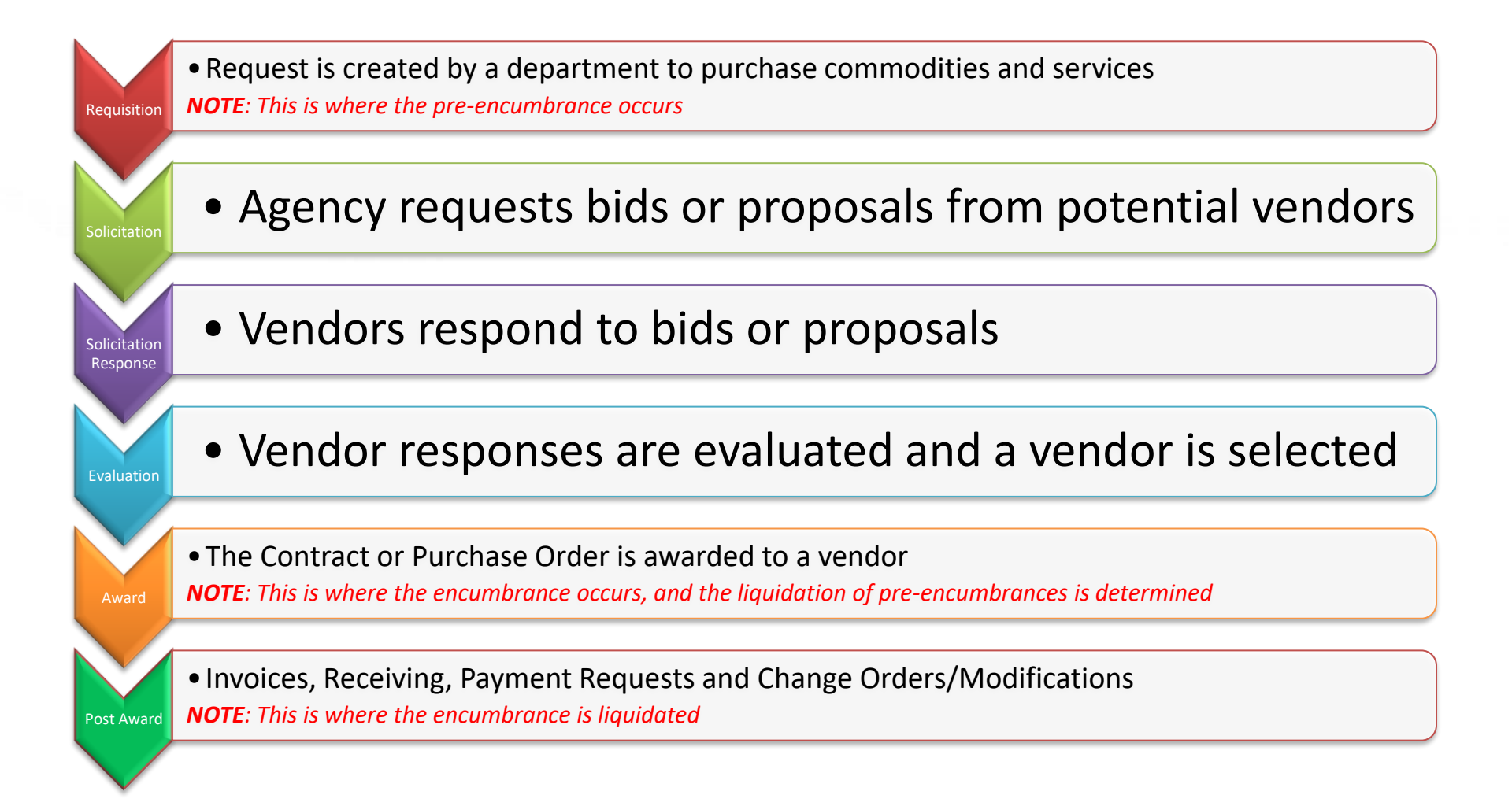

# Agency vs Central

- To differentiate between centralized and decentralized transactions, wvOASIS has two versions of most procurement documents
- Central documents are identified by the prefix C (such as CRQS)
- Decentralized (agency) documents are identified by the prefix A (such as ARQS)
- Workflow is determined based on this designation

## **Procurement Documents**

| Procurement State        | Centralized | Decentralized |
|--------------------------|-------------|---------------|
| Requisition              | CRQS        | ARQS          |
| Solicitation             | CRFQ        | ARFQ          |
| Solicitation Response    | SR          | SR            |
| Evaluation               | EV          | EV            |
| Award – Purchase Order   | СРО         | ΑΡΟ           |
| Award – Contract         | CCT         | ACT           |
| Award – Master Agreement | СМА         | AMA           |
| Award – Delivery Order   | CDO         | ADO           |

#### **Copy Forward to Process Transactions**

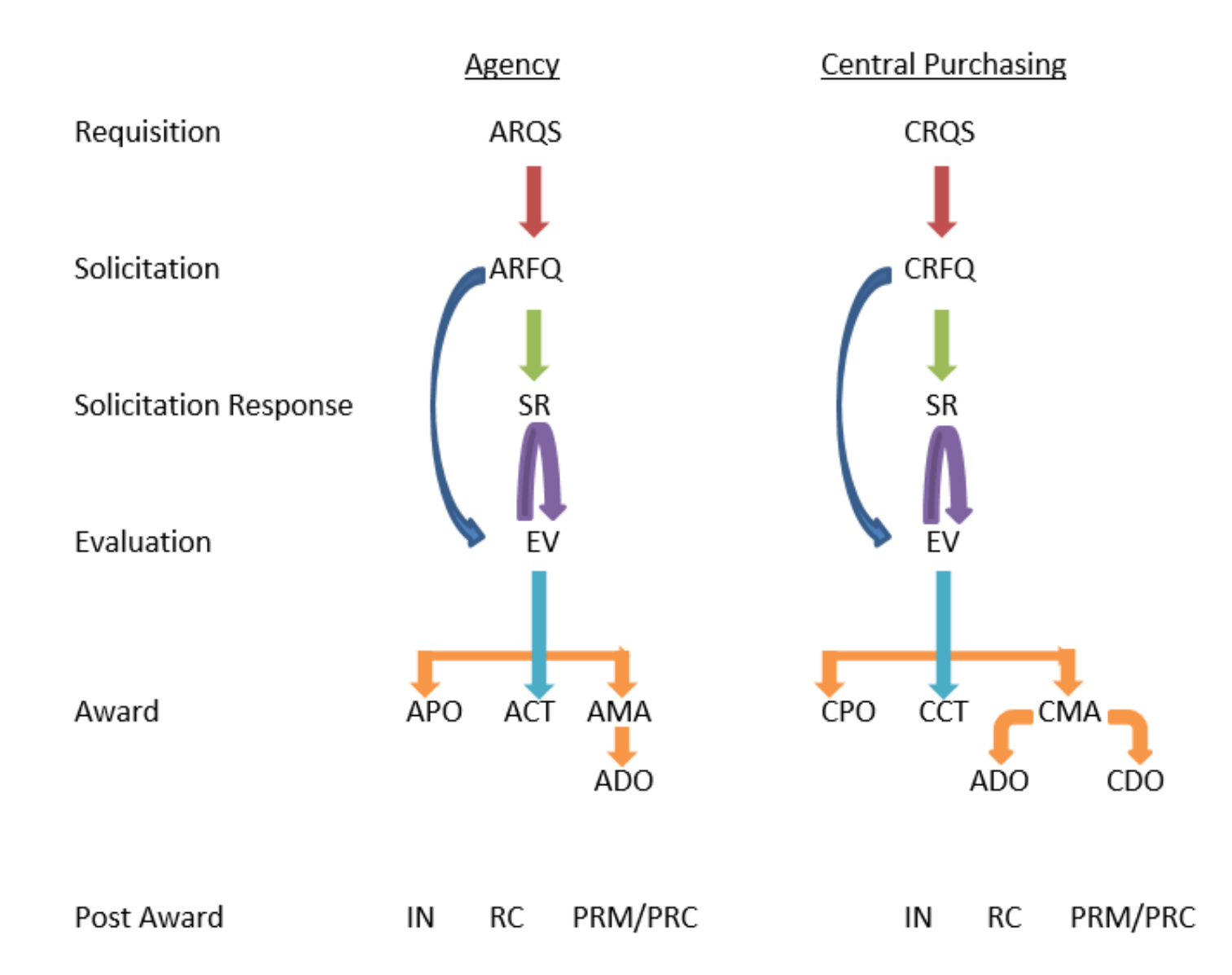

# **Objective 2**

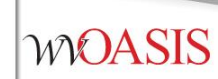

### **Encumbrances**

## Pre-Encumbrance vs Encumbrance

- To encumber funds means to set aside or reserve money for a specific purpose.
- There are two methods to encumber funds in wvOASIS:
  - Accounting-based documents (GAE, GAP)
  - Commodity-based documents: (\*RQS,\*PO, \*CT, \*DO)

- Note:
  - A pre-encumbrance may or may not reference a vendor
  - An encumbrance references a vendor

# Encumber Now or Later?

- The Accounting Line *Event Type* determines when the funds will be encumbered.
  - Current Fiscal Year
  - Future Fiscal Year (Out-Year)

| Document<br>Type | Accounting<br>(Current Year) | Non-Accounting<br>(Out-Year) |
|------------------|------------------------------|------------------------------|
| RQ               | PR02, PR05                   | PR01                         |
| РО               | PR05                         | PR07                         |

# **Crossing Fiscal Years**

| Accounting Line Fields | Current Fiscal Year<br>Encumbered Now | Out-Year<br>Encumbered After FY Roll |  |  |
|------------------------|---------------------------------------|--------------------------------------|--|--|
| Event Type             | PR05 (PO) or PR02 (RQ)                | PR07 (PO) or PR01 (RQ)               |  |  |
| Reserved Funding       | No                                    | Yes                                  |  |  |
| Budget Fiscal Year     | 2023                                  | 2024, 2025, 2026                     |  |  |
| Fiscal Year            | 2023                                  | 2023                                 |  |  |

## **Requisitions for Master Agreements**

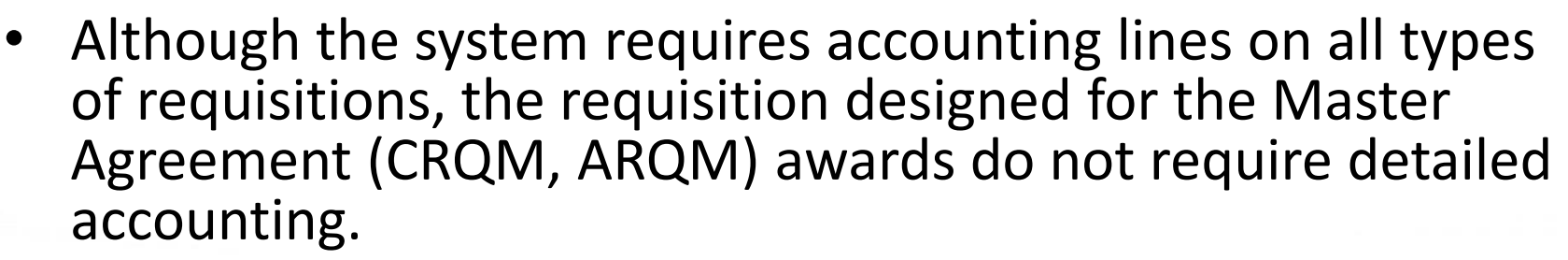

- There is no pre-encumbrance or encumbrance for master agreement requisitions or awards.
- As a result, there is no downstream benefit to entering the *Fund* Accounting or Detailed Accounting tab information.
- Leave the Fund Accounting and Detailed Accounting tabs blank
  - Enter only the following on the Accounting line General Information tab:
    - Event Type PR01
    - Reserved Funding Yes
    - Allow the current BFY to be inferred when validated

### CRQM Accounting Line – General Information Tab

|      |                   |                |                 |             |                   |                      |                          |                |                      |                        |                 |             | _ |
|------|-------------------|----------------|-----------------|-------------|-------------------|----------------------|--------------------------|----------------|----------------------|------------------------|-----------------|-------------|---|
| /iev | v <u>All</u> 1 of | 1 Document     | t validated suc | cessfully   |                   |                      |                          |                |                      |                        |                 |             |   |
| С    | entralize         | d Master Agr   | eement Non-     | Actg(CRQM   | ) Dept: 0947      | ID: ERP170000001 V   | er.: 1 Function: New Pl  | nase: Draft    | Modified by          | y millerd , 08/02/2016 |                 |             |   |
|      |                   |                |                 |             |                   |                      |                          |                |                      |                        |                 |             |   |
| ŀ    |                   | Accounting     |                 |             | Accounting Li     | ine: 1 Line Amount:  | \$10,000.00 Line Open Am | ount: \$10,000 | ).00                 |                        |                 |             | _ |
|      |                   | Accounting Li  | ne Line Am      | ount Line   | Open Amount       | Line Closed Amount   | Referenced Line Amount   | Event Type     | Non-Reserved Fund    | ling Open Amount       | Reserved Fundir | ng          |   |
|      |                   | 1              | \$10,0          | 00.00       | \$10,000.00       | \$0.00               | \$0.00                   | PR01           |                      | 0.00                   | Yes             | te ti       |   |
|      | From 1 t          | o 1 Total: 1   |                 |             |                   |                      |                          |                |                      |                        |                 |             |   |
|      |                   |                |                 |             |                   |                      |                          |                |                      |                        |                 |             |   |
|      |                   |                |                 |             |                   |                      |                          |                |                      |                        |                 | E List View | / |
|      | Gener             | al Information | Fund Acco       | ounting D   | etail Accounting  | 1                    |                          |                |                      |                        |                 | 8           | 8 |
|      |                   |                | Event Type:     | PR01        |                   |                      |                          |                | Bue                  | dget FY:               |                 |             |   |
|      |                   |                | De etimer Deim  |             |                   |                      |                          |                | Fina                 |                        |                 |             |   |
|      |                   |                | Posting Pair:   | A           |                   |                      |                          |                | risc                 |                        |                 |             |   |
|      |                   | Accounti       | ng Template:    |             | <b></b>           |                      |                          |                |                      | Period:                | J               |             |   |
| (    |                   | Line           | Description:    | PR01 non-a  | accounting event  | type does not        |                          | Non-Rese       | erved Funding Open A | Amount: 0.00           |                 |             |   |
|      |                   |                |                 | encumber f  | funds. Current Bl | FY will be inferred. |                          |                | Line Closed A        | Amount: \$0.00         |                 |             |   |
|      |                   |                |                 |             |                   |                      |                          |                | Line Close           | ed Date:               |                 |             |   |
|      |                   |                |                 |             |                   |                      |                          |                | Line Open A          | Amount: \$10,000.00    |                 |             |   |
|      |                   | L              | ine Amount:     | \$10,000.00 |                   |                      |                          |                | Referenced Line A    | Amount: \$0.00         |                 |             |   |
|      |                   | Reser          | ved Funding:    | Yes 💌       |                   |                      |                          |                |                      |                        |                 |             |   |
|      |                   | Roll           | Indication 1:   |             |                   |                      |                          |                |                      |                        |                 |             |   |
|      |                   | D-1            | Indication 2:   |             |                   |                      |                          |                |                      |                        |                 |             |   |
|      |                   | Roll           | indication 2:   |             |                   |                      |                          |                |                      |                        |                 |             |   |

|     | CRQM Accounting Line – Fund Accounting Tab |                   |                 |                   |                      |             |               |                 |                                  |                  |            |      |
|-----|--------------------------------------------|-------------------|-----------------|-------------------|----------------------|-------------|---------------|-----------------|----------------------------------|------------------|------------|------|
| /ie | <u>w All</u> 1 of                          | 1 Document vali   | dated successfu | lly               |                      |             |               |                 |                                  |                  |            |      |
| с   | entralize                                  | d Master Agreem   | ent Non-Actg(   | RQM) Dept: 0947   | ID: ERP170000001 V   | er.: 1 Func | tion: New Ph  | ase: Draft      | Modified by millerd , 08/02/2016 | 5                |            |      |
|     |                                            |                   |                 |                   |                      |             |               |                 |                                  |                  |            |      |
| F   |                                            | Accounting        |                 | Accounting Li     | ne: 1 Line Amount: 9 | \$10,000.00 | Line Open Amo | ount: \$10,000. | 00                               |                  |            |      |
|     | /                                          | Accounting Line   | Line Amount     | Line Open Amount  | Line Closed Amount   | Referenced  | I Line Amount | Event Type      | Non-Reserved Funding Open Amount | Reserved Funding | 1          |      |
| Ι.  | 1                                          | l i               | \$10,000.00     | \$10,000.00       | \$0.00               |             | \$0.00        | PR01            | 0.00                             | Yes              | ₿ <u>₽</u> | 茴    |
|     | From 1 to                                  | o 1 Total: 1      |                 |                   |                      |             |               |                 |                                  |                  |            |      |
|     |                                            |                   |                 |                   |                      |             |               |                 |                                  | -                |            |      |
|     |                                            |                   |                 |                   |                      |             |               |                 |                                  |                  | List       | View |
|     | Genera                                     | al Information Fu | and Accounting  | Detail Accounting | 1                    |             |               |                 |                                  |                  |            | ġ    |
|     |                                            | Fu                | nd:             | <b>2</b>          |                      | Object:     | 2             |                 | OBSA:                            | <u></u>          |            |      |
|     |                                            | Sub Fu            | nd:             | <b></b>           | S                    | ub Object:  | 2             |                 | Sub OBSA:                        |                  |            |      |
|     |                                            | Departme          | ent:            | <b>2</b>          |                      | Revenue:    | <u></u>       |                 | Dept Object:                     | <b></b>          |            |      |
|     |                                            | U                 | nit:            | <b>2</b>          | Sub                  | Revenue:    | 2             |                 | Dept Revenue:                    | 2                |            |      |
|     |                                            | Sub U             | nit:            | <b>2</b>          |                      | BSA:        | 2             |                 |                                  |                  |            |      |
|     |                                            | Appr U            | nit:            | 2                 |                      | Sub BSA:    | 2             |                 |                                  |                  |            |      |

Again, leave the Fund Accounting and Detailed Accounting tabs blank

# Maximum Budgeted Amount

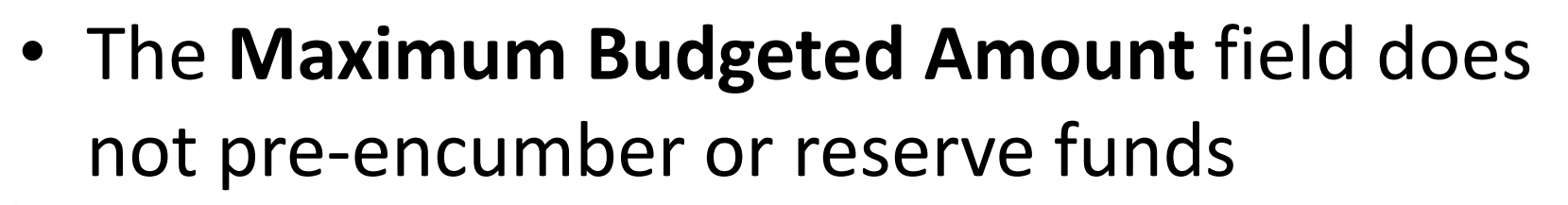

 It is only used to determine whether negotiations are allowed (when all bids exceed available funds)

Maximum Budgeted Amount: \$30,000.00

# **Objective 3**

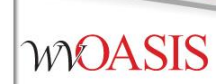

### **Creating a Requisition**

# **Creating a Requisition**

- Determine if the desired purchase requires central approval, or qualifies as agency delegated.
- Will the award document be a Purchase Order, Contract or Master Agreement?
- Is there a 3<sup>rd</sup> party approval required, such as Attorney General, Fleet, Treasurer or Office of Technology?

# **Reporting Fields**

- Requisition and award documents have seven reporting fields at the header level
  - Reporting Field 1 is used to record the *solicitation type* and is a required field
  - Reporting Field 2 is used for third-party approvals
  - Reporting Field 4 may be used by agencies at their discretion
- Remaining fields will be assigned by wvOASIS in the future

# **Third Party Approvals**

- Instructions for Third Party Approvals are available on myApps / Enterprise Readiness / Outreach Sessions / Procurement / Updates
- Examples of Third Party Approvals include:
  - Fleet Management for vehicles
  - Office of Technology for computer related orders
  - State Treasurer's Office for banking services
  - Attorney General for legal services

# myApps Resources

### myApps > myOASIS

myApps Enterprise Readiness

**Outreach Sessions** 

#### **Outreach Sessions**

Please choose a Section and Sub-Section from the dropdowns below.

|   | Procu    | rement Vpdates V                                        |                  |            |
|---|----------|---------------------------------------------------------|------------------|------------|
|   |          | Description                                             | Event Name       | Event Date |
|   | ,<br>PDF | Accounting Adjustments to Central Procurement Documents | Procedure Guide  | 03/01/2016 |
|   | <u>}</u> | Commodity Codes                                         | PowerPoint       | 09/28/2016 |
| < | )<br>Par | Third Party Approvals                                   | Procedures Guide | 07/01/2014 |
|   | X        | e-Catalog Spreadsheet                                   | Template         | 03/01/2016 |

# **Creating a Requisition**

- From the Jump To field or Document Catalog menu, enter the document code:
  - ARQM, CRQM is to be used for Master Agreement type awards
  - ARQS, CRQS is to be used for Purchase Order and Contract award types

## **Entering the Document Information**

- Header section
  - General Information tab
    - Document Name
    - Document Description
    - Procurement Type ID
    - Maximum Budgeted Amount (optional)
  - Requestor Issuer Buyer tab
    - Issuer ID defaults to user creating the document
    - Requestor ID
    - Buyer ID (Agency buyer if not a Central document)

## **Entering the Document Information**

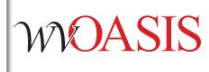

- Default Shipping/Billing tab
  - Add Agency Shipping Location
  - Add Agency Billing Location
- Reporting tab
  - Reporting 1
  - Reporting 2 (if Third Party Approval is required)

# Line Reference Types

- The selection of a reference type at the commodity and accounting line levels determine the action taken against the referenced document line.
- The default value for the reference type field varies between different document types and on some document types it is even protected.
- Certain document types give three choices and others give all four choices.

# Reference Type Choices

The Reference Type can have **one** of the following four options:

- 1. Memo When all that is required is a link between the referencing and referenced documents for reporting and research purposes, the memo type is used. It does not perform any common liquidation of the referenced document.
- 2. Partial When a referencing document should close only a part of the referenced document, then the partial type is used. This is the default reference type for most situations.
- **3.** Final When a referencing document should close out the remainder of a referenced document, then the final type is used. Common logic determines this reference type in the situation where the referencing line amount is equal to or greater than the referenced.
- 4. **Inverse** When a referencing document should re-open a portion of the referenced document, the inverse reference type is used. This reference type is not available on all documents.

# When, When Not

- Line references are needed when the lines on a previous document in the chain need to be fully liquidated or only partially liquidated.
- However, line references are not needed when there is no applicable line on which to take action. An example would be when a new commodity line is added to a purchase order by copying an existing line. The line reference is also copied even though the new line may not exist on the referenced requisition.

# **Delivery Order References**

 For CDO and ADO documents, the Reference Type is always *Partial* on commodity lines and accounting lines since there is no referenced encumbrance document to be liquidated.

# **Objective 5**

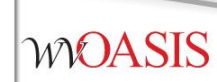

### **Creating a Solicitation**

# **Creating the Solicitation**

• **Copy Forward** from the requisition to create the solicitation document.

## **Entering the Solicitation Details**

- Schedule of Events section
  - Insert a New Line to record any pre-bid meetings
  - Enter a line for each event if more than one event is scheduled
- Terms and Conditions section
  - Always select T&C: ATTACH
- Commodity section
  - Information is inferred from the requisition
    - The *CL (commodity line) Description* field automatically populates with the commodity code description from the COMM table
    - The *CL Description* entry infers onto the *Ext (extended) Description* field of the Commodity Line
    - The Commodity Line *Ext Description* field can be modified from what infers from the *CL Description* field and, is what is displayed to vendors in VSS when they are responding to bid opportunities.
      - You do have the option to edit the Extended Description to provide additional details on the commodities being solicited.
  - Save to populate the Commodity Email Push section, or validate the document

## Entering the Solicitation Details

- Vendor List section
  - Information is inferred from the requisition Vendor section
- Vendor Free Form section
  - Information is inferred from the requisition
- Commodity Email Push section
  - Review to confirm all commodity codes listed are accurate
  - NOTE: Save from the Commodity section, or Validate from any document section to populate

## **Entering the Solicitation Details**

- Publishing section
  - Establishes critical dates for solicitations
  - Let Date: The date the solicitation is scheduled to publish to VSS
  - Close Date / Time: The deadline established for vendors to respond to a solicitation
  - Prohibit Online Responses: If checked, prevents online responses via VSS
  - Allows online responses through VSS
- Validate
- Submit and Approve to Final

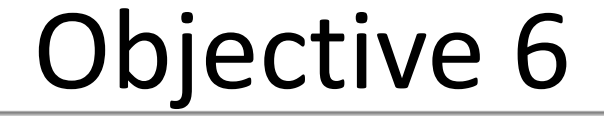

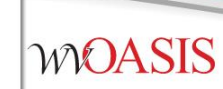

### **Publishing a Solicitation to VSS**

## **Document Publishing**

| Publishing                 |                                 |                                   |
|----------------------------|---------------------------------|-----------------------------------|
|                            |                                 |                                   |
| Procurement Folder: 818401 | Create Vendor Notification: 🜌   | Commodity Description: 🗹          |
| Amendment Number:          | Issue to Vendor Self Service: 🜌 | ltem Shipping: 🜌                  |
| Published Date:            | Schedule of Events: 🧭           | Item Specifications (Handling): 🜌 |
| Published Time:            | Terms and Conditions:           | Item Specifications (Details):    |
| Let Date: 07/13/2021       | Evaluation Criteria:            | Commodity Terms and               |
| Close Date: 07/23/2021     |                                 | Conditions:                       |
|                            | Evaluation Criteria (Points):   | Commodity Attachments: 🗹          |
| Close Time: 13:30          | Amendment History:              | Prohibit Online Responses:        |
| Iblic Bid Opening Date:    | Document Attachments:           | AttachmentList:                   |
| blic Bid Opening Time:     | Publish Vendor List:            | Restrict Multiple Responses per   |
|                            |                                 | Vendor TIN:                       |

## **Confirming the Solicitation Published**

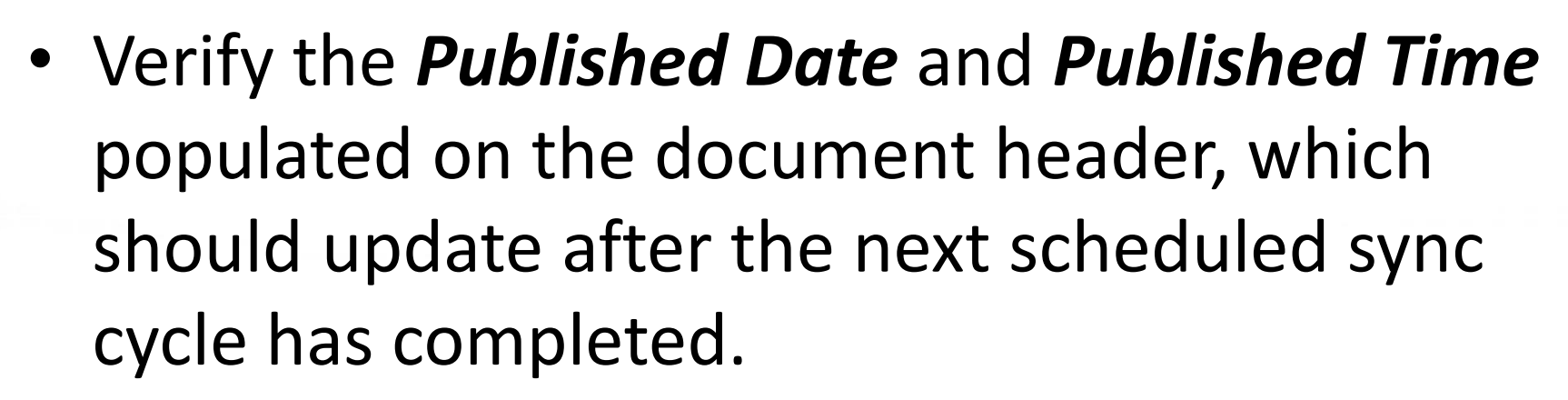

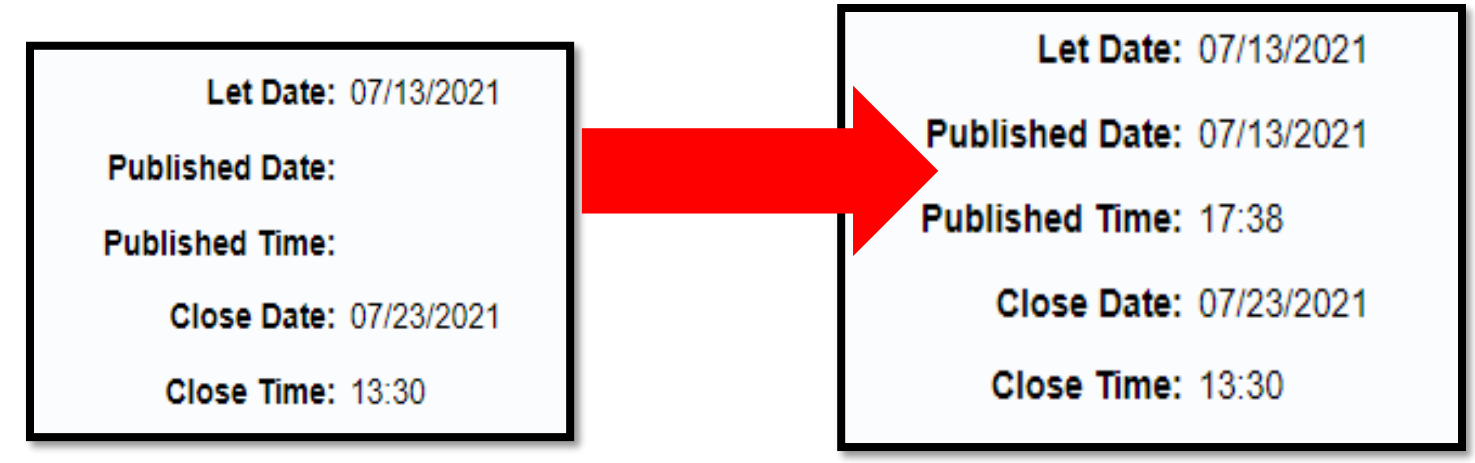

## Viewing the Published Solicitation

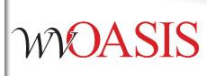

- From wvOASIS.gov, click on VSS
- Navigate to the View Published Solicitations icon on the VSS carousel

| <  | View Latest<br>Announcements                | Create Your<br>Vendor Account | Download Vendor<br>Forms | View Published<br>Solicitations | View Grant<br>Opportunities |  |
|----|---------------------------------------------|-------------------------------|--------------------------|---------------------------------|-----------------------------|--|
| Pu | blished Solicitat                           | ions                          | 00000000                 |                                 |                             |  |
| s  | <ul> <li>Search</li> <li>show Me</li> </ul> |                               | Keyword Searc            | h                               | ŵ                           |  |
|    | Recently Published                          |                               | · .                      |                                 |                             |  |

 Enter the specific solicitation document ID in the Keyword Search field, or search by Recently Published in the Show Me field.

## Why Did the Solicitation Not Publish?

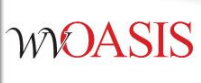

 Confirm the solicitation document went to Final.

Centralized Request for Quote(CRFQ) Dept: 0947 ID: ERP220000006 Ver.: 1 Function: New Phase: Final

- Confirm the solicitation document assembled successfully.
  - Header/View Assembly Request

| View Ass | semt                 | bly Reque   | st        |          |                     |                     |            |                       |
|----------|----------------------|-------------|-----------|----------|---------------------|---------------------|------------|-----------------------|
|          | As                   | semble Req  | juest     |          |                     |                     |            |                       |
|          |                      |             |           |          |                     |                     |            |                       |
|          |                      | _           |           |          |                     |                     |            |                       |
|          |                      | Request Id  | Job Id    | User Id  | Start Time          | End Time            | Status     | Message               |
|          | ~                    | 544568      | 1852067   | comerl   | 07-13-2021 16:47:59 | 07-13-2021 16:48:20 | Successful | Assembly job complete |
|          | First Prev Next Last |             |           |          |                     |                     |            |                       |
|          | d                    | View Job Lo | g Message | <u>s</u> |                     |                     |            |                       |

## Why Did the Solicitation Not Publish?

- Confirm the Publishing Let Date is correct and not a future date, unless intended to publish on a future date.
  - The document will not publish until the scheduled *Let Date*
  - Solicitations taken to Final late in the day may not publish until the next day's first sync cycle.

| Let Date: 07    | /13/2021 |
|-----------------|----------|
| Published Date: |          |
| Published Time: |          |
| Close Date: 07  | /23/2021 |
| Close Time: 13  | :30      |

# **Objective 7**

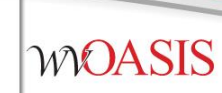

### Monitoring the wvOASIS Cycle Dashboard

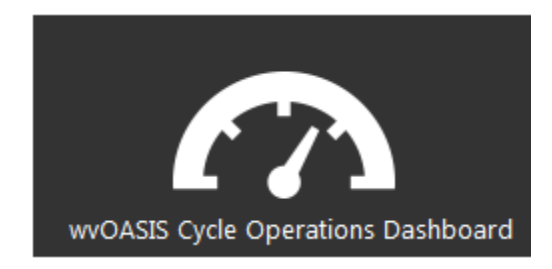

## Cycle Dashboard

- The wvOASIS Cycle Operations Dashboard is an inquiry page on myApps to assist agency purchasers with delegated acquisitions
- When a vendor submits a solicitation response in Vendor Self Service (VSS), the document remains sealed in the VSS electronic lockbox until the solicitation closing date and time are reached
- Then, responses are copied from the lockbox to the procurement folder by a series of synchronizing interfaces known as the VSS Sync Cycle

### wvOASIS Cycle Operations Dashboard

- Use the dashboard to know exactly when the cycle is complete, and when it is appropriate to load the solicitation responses to the EV
- To **refresh** the dashboard, click the VSS Cycle Report link located on the left side of the page

## wvOASIS Cycle Operations Dashboard

- The VSS Sync Cycle runs every hour on the half hour throughout the day beginning around 8:30AM (08:30)
- The last sync cycle of the day runs around 5:30PM (17:30)
- Bid closing times are entered and displayed in 24-hour format
- Bid closings on the half hour are optimal; 11:30, 14:30, or 15:30, for example.
- The 12:30 cycle should be avoided because it is used occasionally to perform other technical tasks.
- The 1:30 cycle should be avoided for agency delegated bid closings, as this is when Purchasing Division schedules Central bid closings.

## Questions

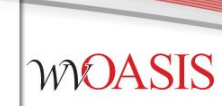

## E-mail: <u>FinanceTeam@wvoasis.gov</u> Website: <u>wvOASIS.gov</u>